را بهای دانشجویان برای کارباسامانه آ زمون الکشرونیکی سجاب

دانشکده دندانپزشکی شیراز – معاونت آموزشی – کمیته امتحانات

راهنمای دانشجویان برای کار با سامانه آزمون ساز الکترونیکی دانشگاه (سجاب)

با توجه به مصوبه شورای آموزش دانشگاه در خرداد ماه ۹۹ مقرر گردید که ارزشیابی دانشجویان در دو مرحله انجام شود :

۳۰ تا ۵۰ ٪ نمره نهایی درس از طریق ارزشیابی به شیوه های مختلف ( مجموعه ای نمرات تکالیف، تمرین، و ....) ۵۰ تا ۷۰٪ باقیمانده از نمره نهایی درس به عنوان امتحان پایان ترم و به شیوه آزمون الکترونیکی همزمان غیر حضوری ارزشیابی شود. در صورتی که اعضای هیات علمی مایل باشند از آزمون الکترونیکی همزمان استفاده نمایند، آزمون ساز الکترونیکی دانشگاه « سجاب» با هماهنگی گروه آموزشی و استاد مربوطه در دسترس است. برای استفاده از آژمون های الکترونیکی نیازی به حضور فیزیکی دانشجویان نیست و دانشجویان از محل های مختلف به شیوه آنلاین همزمان می توانند در آزمون شرکت نمایند.

۱- برای ورود به سامانه توسط یک مرورگر صفحات وب (ترجیحا گوگل کروم یا فایرفاکس) به آدرس اینترنتی Vexam.sums.ac.ir مراجعه کرده و لینک سامانه چهارگزینه ای را انتخاب نمایید. وارد شوید .

۲- با انتخاب منوی ورود دانشجویان و وارد کردن نام کاربری و رمز عبور که در اختیار شما قرار گرفته است، وارد پروفایل کاربری خود شوید. توجه داشته باشید نام کاربری و رمزعبور شما نباید در اختیار دیگران قرار بگیرد. ورود شما به سامانه هر بار بررسی و ورودهای نامعتبر گزارش داده می شود. فلذا مسئولین آزمون امر از ورودهای همزمان و نامتعارف مطلع خواهند شد. همچنین اگر دانشجویی وارد پروفایل خود شود و به هر دلیلی ارتباطش با سیستم قطع شود، ساعت ورود و تعداد دفعات ورود نامبرده برای مسئولین آزمون مشخص می شود.

۳-برگزاری آزمون بشکل آنلاین نیازمند داشتن نام کاربری و رمزعبور برای دانشجویان است . با این اطلاعات دانشجو وارد پروفایل خود شده و آزمون هایی که امکان شرکت وجود دارد را مشاهده می کند.

۴- نام کاربری و رمز عبور به ترتیب شماره دانشجویی ( شماره ۱۰ رقمی) و کد ملی ( ۱۰ رقمی) است. شایان ذکر است دانشجویانی که کد ملی آنها با صفر شروع شود یا شماره دانشجویی آنها کمتر از ۱۰ رقم باشد ( دانشجوی مهمان) باید به تعداد مورد نیاز عدد ( ۰ صفر) را بعد از شماره دانشجویی وارد نمایند تا به ده رقم برسد.

۵-در صفحه کاربری لیستی از آزمونهای مربوط به شما وجود دارد که معمولا قبل از زمان آزمون به لیست اضافه می شوند. با کلیک بر روی لینک شروع ازمون می توانید وارد صفحه پاسخگویی به سوالات شوید. در این صفحه دقت کنید در بخش بالایی صفحه **نام و نام خانوادگی** شما مطابقت داشته باشد.

| نام و نام خانوادگی: Student 5 نعداد سوالات : 2<br>تاثیر نمره عنفی : 1/4 زمان کل آرمون : 90 دقیقه منابع مشاهده وضعیت پاسخها پاسخگویی به سوالات |
|----------------------------------------------------------------------------------------------------|
| تائير نمره مدهى : 1/4 زمان كل آرمون : 90 دقيقه مشاهده وضعيت ياسخلها ياسخگون به سوالات                                                         |
|                                                                                                    |
| راشىمەى أرمون تىت آرمان ياقىماندە : 00:06:26 زمان ياقىماندە : 00:06:26                                                                        |

توجه : لطفا حداقل ۱۵ دقیقه قبل از شروع آزمون وارد سامانه شوید تا از صحت نام کاربری و رمز عبور خود اطمینان حاصل کنید.

سوالات ممكن است در دو حالت به شما نمایش داده شوند :

**کل سوالات یکجا**: در این حالت هر بار که برروی گزینه مربوطه کلیک می کنید پاسخ شما ثبت می شود و می توانید با حرکت دادن صفحه به بالا به سوال بعدی رفته و پاسخ سوال بعدی را با انتخاب گزینه مربوطه ثبت نمایید. در نهایت با کلیک بر روی دکمه پایان پاسخگویی از ثبت کلیه پاسخ های خود مطمئن شوید.

**نمایش سوالات بصورت تکی** : در این حالت سوالات بشکل تک تک در اختیار شما قرار می گیرد و برای ثبت پاسخ خود باید بعد از انتخاب گزینه مورد نظرتان بر روی دکمه ثبت و ادامه کلیک نمایید.

نکته : در این حالت ممکن است بسته به نظر طراح سوال امکان برگشت به سوال قبلی وجود نداشته باشد.

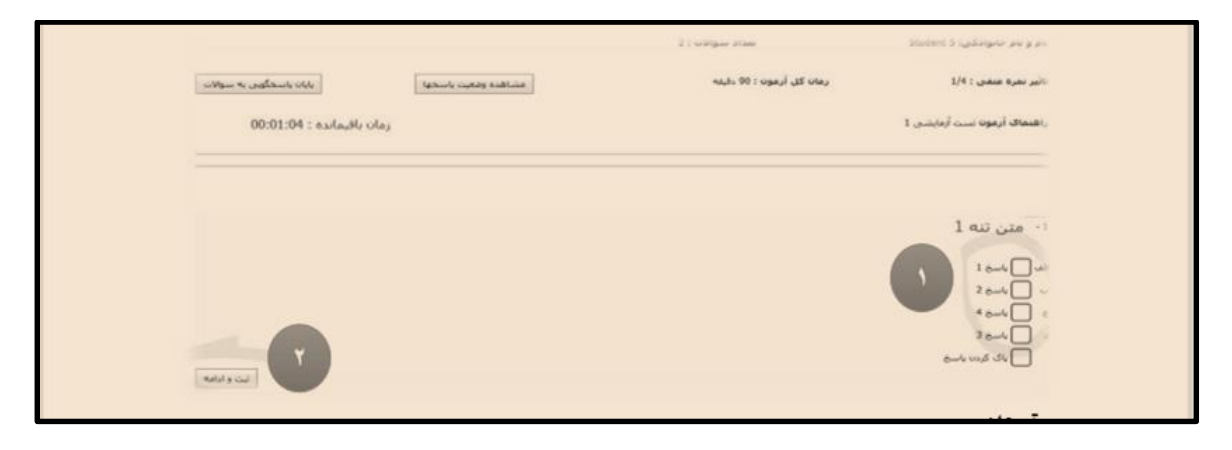

توجه: ۱- قبل از ورود به سامانه مطمئن شوید فیلتر شکن یا سایر نرم افزارهای مشابه فعال نباشد. ۲ - از مرورگرهای بروز مانند گوگل کروم یا فایرفاکس استفاده کنید. ۳ - درصورتیکه به هر دلیلی از صفحه آزمون خارج شدید نگران نباشید. دوباره صفحه مرورگر را بازکنید و واردصفحه کاربری خود شوید . پاسخ های قبلی شما ذخیره شده است و می توانید به آزمون ادامه دهید. ۴ - به مدت آزمون و زمان باقیمانده دقت کنید، پس از پایان زمان آزمون به شکل خودکار از آزمون خارج می شوید..

| نام و نام حانوادگی: Student 5 نعداد سوالات : 2<br>نائدر نمره منفی : 4/1 (مان کل آرمون : 90 دلیته<br>راهنماک آرمون : سب آرمان را آرمان را آرمان د : 20:00:06                                                                                                    |                           | أرمايشي 1                |                               |
|----------------------------------------------------------------------------------------------------|---------------------------|--------------------------|-------------------------------|
| نائىر نىرە مەمەن : 1/4 (مەن كل أرمون : 90 داشە (مەن كل أرمون : 90 داشە (مەن اللەرمان ) ( مەن ياسخوا ( مەن يالى مەسوالات ) رومان يالى ماندە : 00:06:26 مەن ياسخوا ( مەن يالى ماندە : 00:06:26 مەن يالى مەن يالى مەن يالى مەن يالى مەن يالى مەن يالى مەن يالى مەن يالى مەن يالى مەن يالى مەن يالى مەن يالى مەن يالى مەن يالى مەن يالى مەن يە مەن يالى مەن يە مەن يەن يولان مەن يولان مەن يولان مەن يونا مەن يولان مەن يولان مەن يەن يولان مەن يە مەن يە مەن يە مەن يەن يولان مەن يە مەن يەن يولان مەن يولان مەن يەن يولان مەن يە مەن يەن يەن يولان مەن يەن يولان مەن يونا مەن يونا مەن يەن يولان مەن يەن يولان مەن يەن يولان مەن يېلى مەن يەن يەن يولان مەن يەن يولان يەن يولان مەن يېلى مەن يەن يولان مەن يېلى مەن يەن يولان مەن يېلى مەن يېلى يېلى مەن يېلى مەن يېلى يېلى مەن يېلى مەن يېلى مەن يېلى مەن يېلى مەن يېلى يېلى يېلى مەن يېلى مەن يېلى يېلى يېلى يېلى يېلى يېلى يېلى يېلى |                           | تعداد سوالات : 2         | نام و نام خانوادگی: Student S |
| رىقىماك أرمون ست أرمان يافرماندە : 00:06:26                                                                                                    | مشاهده ومعيت باسخها       | رمات کل آرمون : 90 دقیته | تاثير نمره منفی : 1/4         |
|                                                                                                    | رمان بافرمانده : 00:06:26 |                          | راشطاف أرمون نست أرمايشي 1    |

|                                                              | آرمایشی 1                |                                                      |
|--------------------------------------------------------------|--------------------------|------------------------------------------------------|
|                                                              | تعداد سوالات : 2         | نام و نام خانوادگی: Student S                        |
| مشاهده ومعیت باسحکومی به سوالات<br>زمان باقیمانده : 00:06:26 | رمان کل ارمون : 90 دقیته | نانیر نمره منعی : ۱/۹<br>راهنمای آرمون نست آرمایشی 1 |
|                                                              |                          |                                                      |

۱) شماره هایی که با رنگ سبز مشخص شده اند سوالاتی است که پاسخ داده شده است

شماره هایی که با رنگ قرمز مشخص شده اند سوالاتی است که پاسخ داده نشده است

به تعداد سوالات آزمون دایره هم شماره با سوال در این بخش وجود خواهد داشت که دایره های **سبز** رنگ نشان دهنده <mark>پاسخ های</mark> ثبت شده و دایره های **قرمز** رنگ بمعنای **عدم ثبت پاسخ** برای آن سوال است.

لطفا پس از پاسخدهی به همه سوالات بر روی دکمه « پایان پاسخگویی به سوالات» کلیک کنید.

نکته نکته نکته بنگته ✓ در صورتی که روز قبل از آزمون نتوانستید با نام کاربری و رمز عبور وارد پروفایل خود شوید با شماره ۰۹۱۷۱۱۶۴۹۴۲ سرکار خانم شعله ورتماس بگیرید. ✓ در صورت عدم دسترسی به اینترنت یا کامپیوتر ، دانشجویان درخواست خود را به صورت کتبی به دفتر معاونت آموزشی ، جهت بهره مندی از امکانات مرکز اینترنت تحویل دهند. ✓ در صورتی که به هر دلیلی ( قطع برق، قطعی یا سرعت پایین اینترنت و ......) نتوانستید آزمون را شروع یا به اتمام برسانید، امتحان مربوطه به صورت حضوری و تشریحی مجددا برگزار می شود. ✓ عدم حضور در امتحان غیبت محسوب می شود

نکته بسیار مهم : لطفا آدرس آزمون vexam.sums.ac.ir را در مرورگر وارد کنید و از جستجوی آدرس سایت در Google خودداری شود.

## موفق باشيد